# Online Reservation Guide Central Library NISER, Bhubaneswar

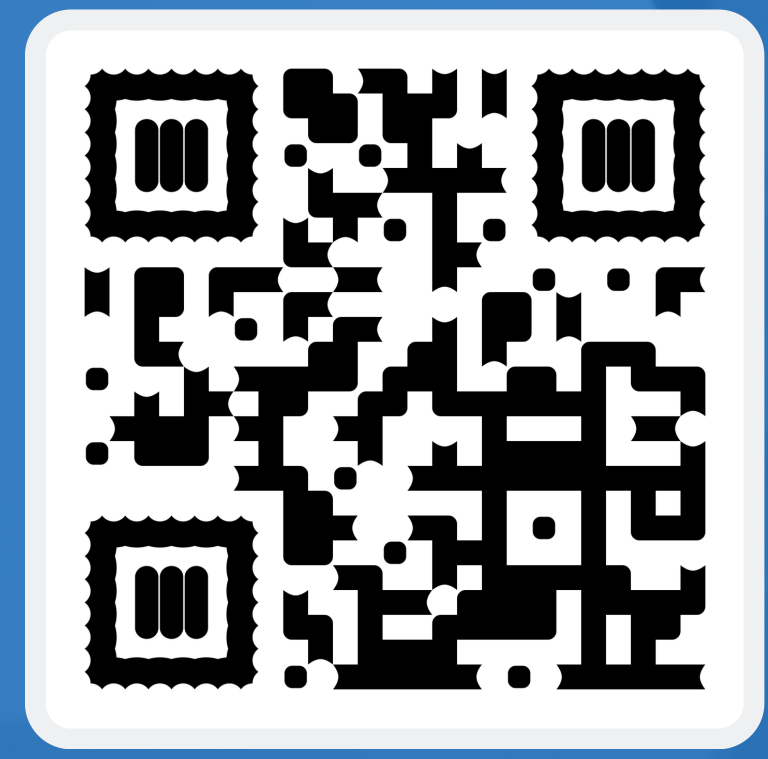

# <u>URL: https://opac.niser.ac.in/</u>

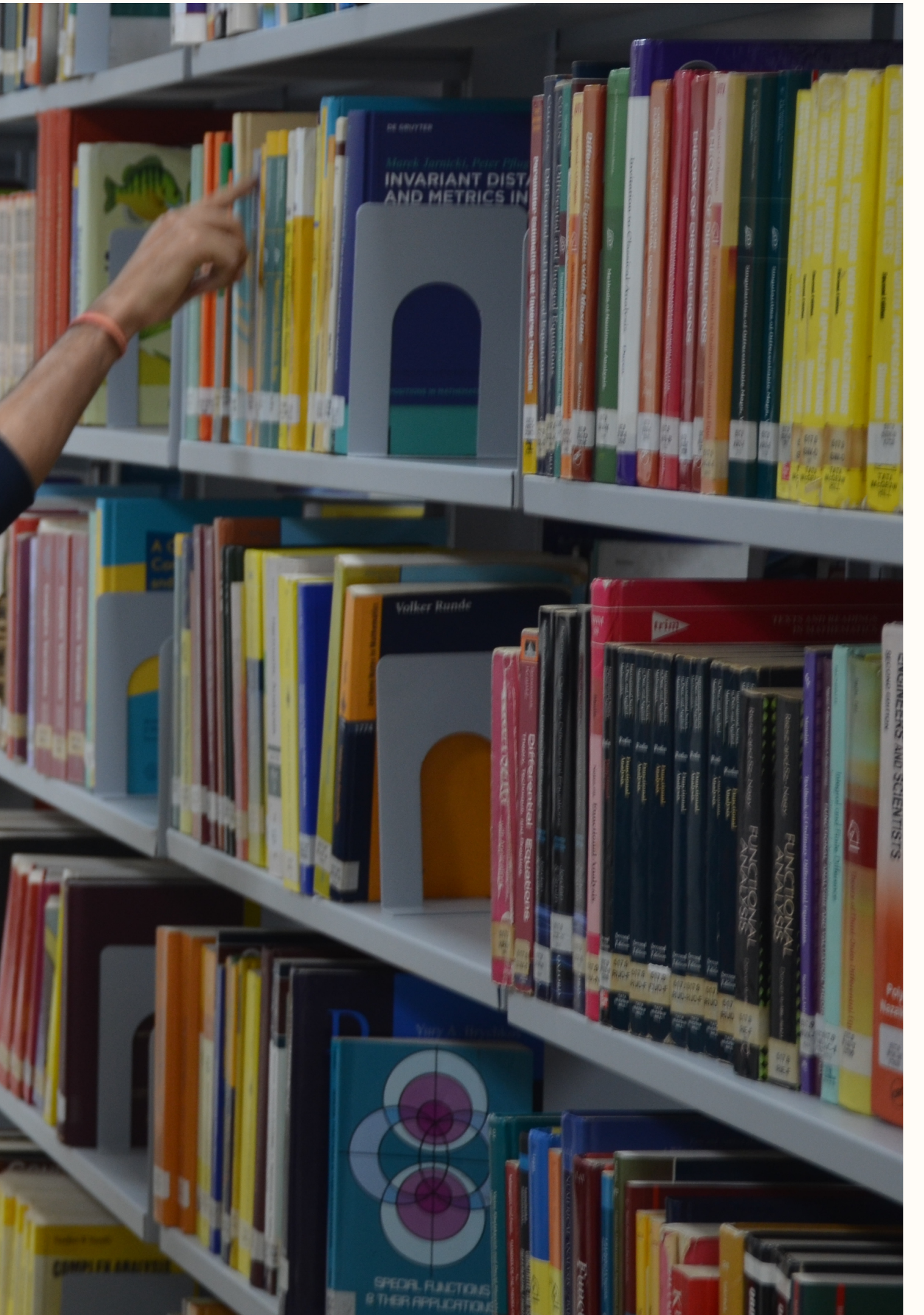

1. Open the Library website (https://www.niser.ac.in/library/) and click on OPAC or directly open the following URL: https://opac.niser.ac.in/ for access the Online Public Access Catalog (OPAC)

2. The front/landing page of the OPAC will look like this:

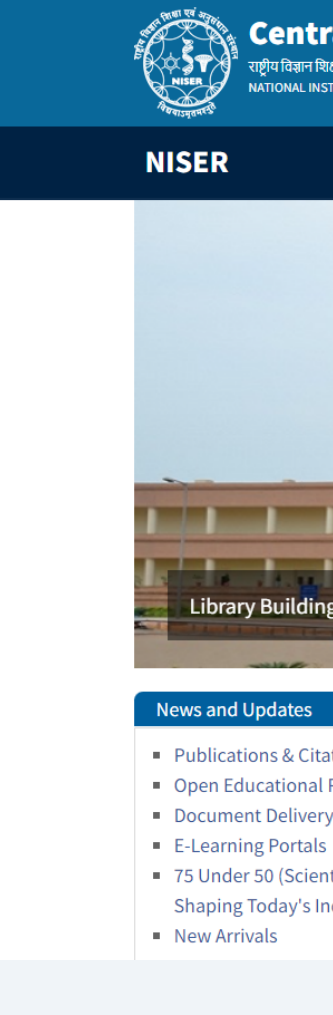

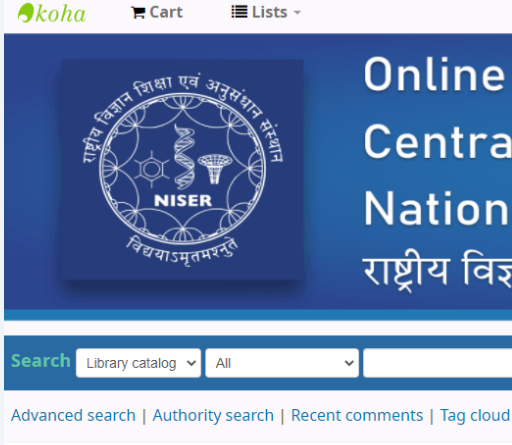

| Home                             |          |
|----------------------------------|----------|
| NISER Home                       |          |
| Central Library                  |          |
| Institutional Digital Repository | The Ce   |
| IRINS@NISER                      |          |
| E-Journals(A-Z)                  | In a n   |
| Publications & Citations         | Boo      |
| Grammariy                        | magaz    |
| iThenticate                      | based li |
| RemoteXs                         |          |

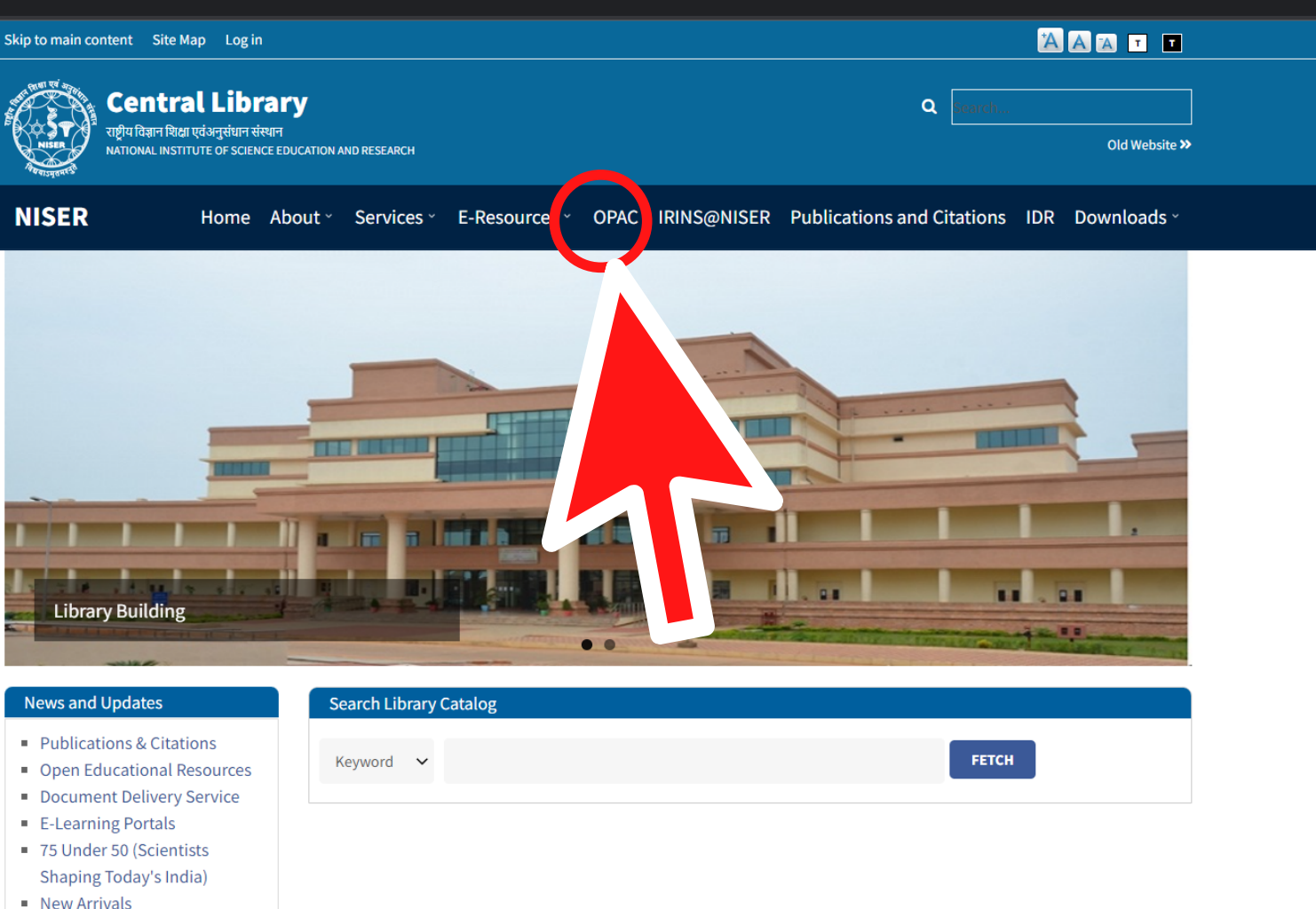

Log in to your account

# **Online Public Access Catalogue (OPAC)** Central Library - केंद्रीय पुस्तकालय National Institute of Science Education and Research राष्ट्रीय विज्ञान शिक्षा एवं अनुसंधान संस्थान

## About Central Library, NISER Bhubaneswar

entral Library plays a vital role in supporting and furthering the academic and research mission of NISER Bhubaneswar and facilitates creation and dissemination of knowledge.

nut shell, currently it is having over 22816 volumes of Technical. Text and General books. The Institute has access to over 44123 E oks, 3765 E-Journals, 8 E-Data databases from a number of publishers and aggregators. Library also has resources like popular ines/print journals, reports and Anti plagiarism tools. The library services are automated through RFID technology. Library users get to its digital collection 24 x 7 on institute-wide network and off-campus access through RemoteXs. All the resources, services like its web library catalogue, current research publications, new books arrivals etc are being updated regularly through an interactive library web portal accessible at https://www.niser.ac.in/library

© 2022 Copyright: Customised and Maintained by Central Library NISER Central Library, NISER Library Building, PO-Jatni, Khurda, Odisha - 752050, India | 🖾 Email: libniser@niser.ac.in SPhone: +91-674-2494171

| Library Opening Hours        |                           |  |  |  |  |  |
|------------------------------|---------------------------|--|--|--|--|--|
| Regular Hours                | 9:00 AM to 9:00 PM        |  |  |  |  |  |
| Statutory Holidays           | 9:00 AM to 5:30 PM        |  |  |  |  |  |
| Library                      | Borrowings                |  |  |  |  |  |
| Faculty/Sr. Scientific Staff | Max. 20 books for 30 days |  |  |  |  |  |
| Research Scholar/PhD         | Max. 6 books for 30 days  |  |  |  |  |  |
| Integrated PhD               | Max. 6 books for 30 days  |  |  |  |  |  |
| Integrated MSc               | Max. 5 books for 15 days  |  |  |  |  |  |
| Technical Staff              | Max. 3 books for 15 days  |  |  |  |  |  |
| Administrative Staff         | Max. 2 books for 15 days  |  |  |  |  |  |

You Are OPAC Visitor No 19400 Powered by Koha

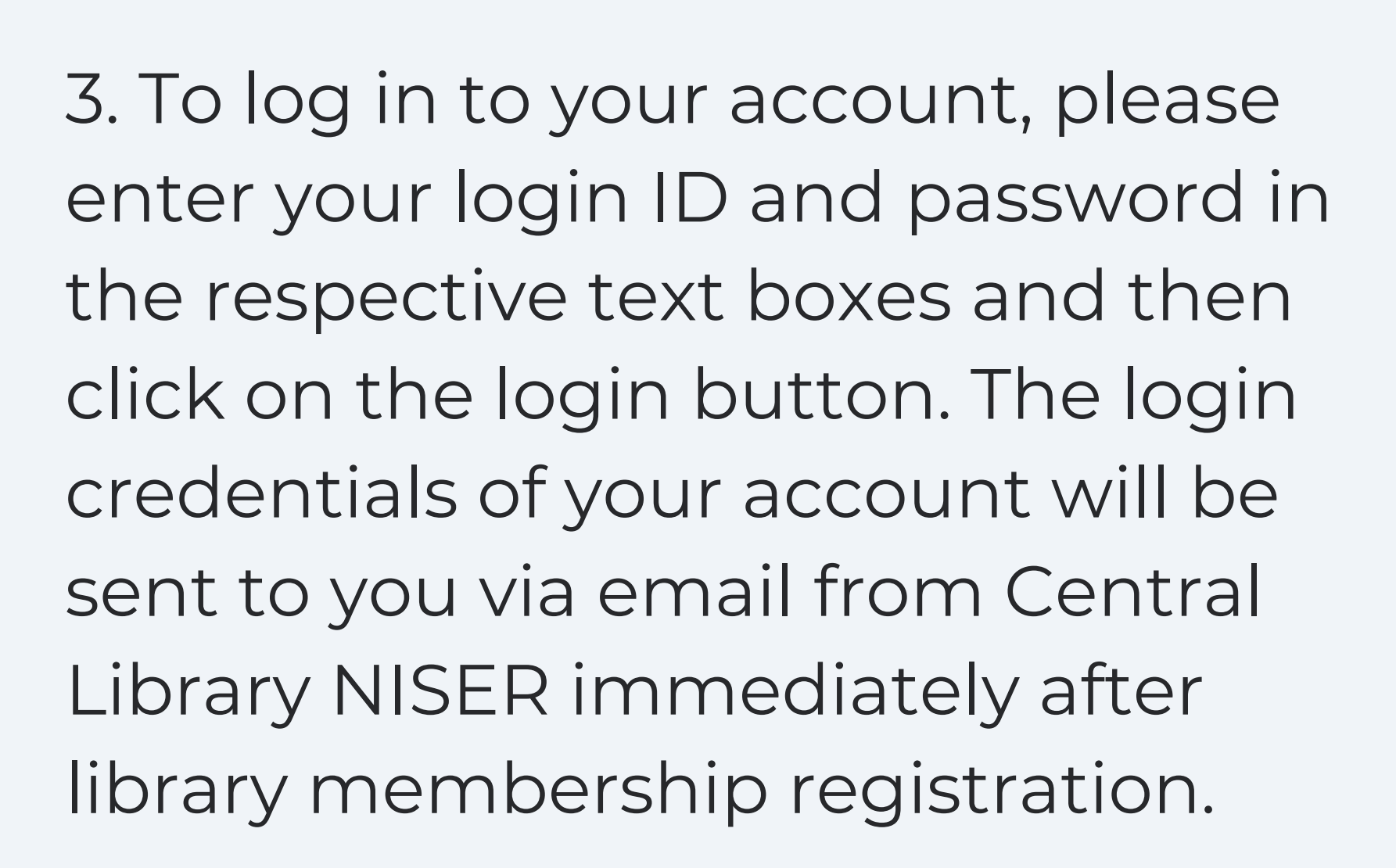

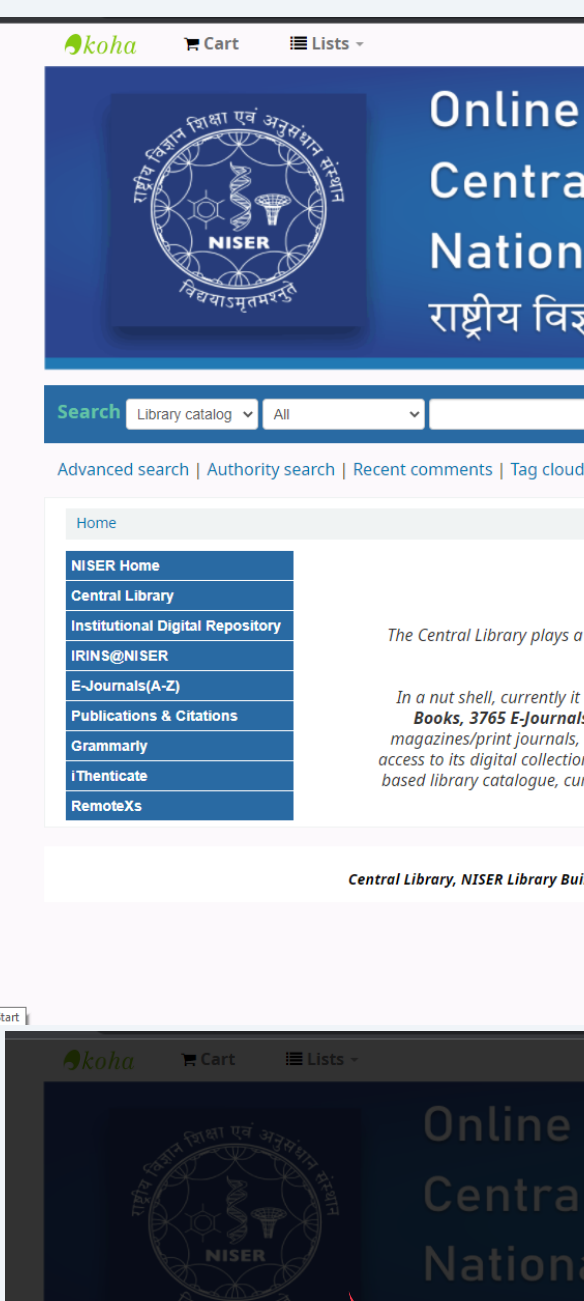

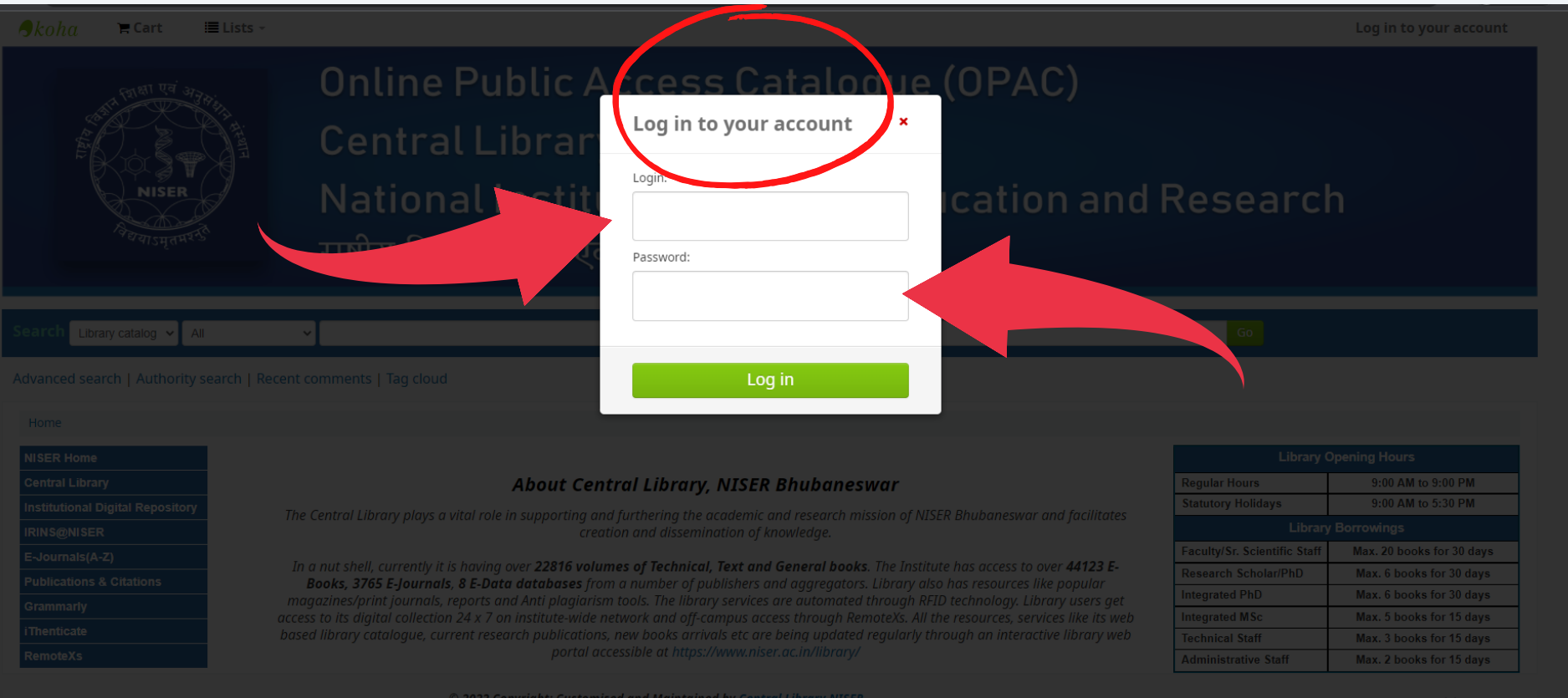

Log in to your account

## **Online Public Access Catalogue (OPAC)**

Central Library - केंद्रीय पुस्तकालय

# National Institute of Science Education and Research

राष्ट्रीय विज्ञान शिक्षा एवं अनुसंधान संस्थान

## About Central Library, NISER Bhubaneswar

The Central Library plays a vital role in supporting and furthering the academic and research mission of NISER Bhubaneswar and facilitate creation and dissemination of knowledge.

In a nut shell, currently it is having over 22816 volumes of Technical, Text and General books. The Institute has access to over 44123 E-Books, 3765 E-Journals, 8 E-Data databases from a number of publishers and aggregators. Library also has resources like popular magazines/print journals, reports and Anti plagiarism tools. The library services are automated through RFID technology. Library users get access to its digital collection 24 x 7 on institute-wide network and off-campus access through RemoteXs. All the resources, services like its web based library cataloque, current research publications, new books arrivals etc are being updated regularly through an interactive library web portal accessible at https://www.niser.ac.in/library/

© 2022 Copyright: Customised and Maintained by Central Library NISER Central Library, NISER Library Building, PO-Jatni, Khurda, Odisha - 752050, India | 🖾 Email: libniser@niser.ac.in 🕿 Phone: +91-674-2494171

| Library Opening Hours                 |                           |  |  |  |  |  |
|---------------------------------------|---------------------------|--|--|--|--|--|
| Regular Hours                         | 9:00 AM to 9:00 PM        |  |  |  |  |  |
| Statutory Holidays 9:00 AM to 5:30 PM |                           |  |  |  |  |  |
| Library                               | y Borrowings              |  |  |  |  |  |
| Faculty/Sr. Scientific Staff          | Max. 20 books for 30 days |  |  |  |  |  |
| Research Scholar/PhD                  | Max. 6 books for 30 days  |  |  |  |  |  |
| Integrated PhD                        | Max. 6 books for 30 days  |  |  |  |  |  |
| Integrated MSc                        | Max. 5 books for 15 days  |  |  |  |  |  |
| Technical Staff                       | Max. 3 books for 15 days  |  |  |  |  |  |
| Administrative Staff                  | Max. 2 books for 15 days  |  |  |  |  |  |

You Are OPAC Visitor No 19634

Powered by Koha

Central Library, NISER Library Building, PO-Jatni, Khurda, Odisha - 752050, India | 🛛 Email: libniser@niser.ac.in SPhone: +91-674-249417

| Regular Hours                | 9:00 AM to 9:00 PM        |  |  |  |  |  |
|------------------------------|---------------------------|--|--|--|--|--|
| Statutory Holidays           | 9:00 AM to 5:30 PM        |  |  |  |  |  |
|                              |                           |  |  |  |  |  |
| Faculty/Sr. Scientific Staff | Max. 20 books for 30 days |  |  |  |  |  |
|                              | Max. 6 books for 30 days  |  |  |  |  |  |
|                              | Max. 6 books for 30 days  |  |  |  |  |  |
| Integrated MSc               | Max. 5 books for 15 days  |  |  |  |  |  |
|                              | Max. 3 books for 15 days  |  |  |  |  |  |
| Administrative Staff         | Max. 2 books for 15 days  |  |  |  |  |  |

4. Search for a document in the OPAC you want to borrow. In case that document is checked out to someone, you can reserve it to check out once it gets returned to the library.

5. For example, you want to borrow the book "Campbell essential biology" but it is already issued by someone. In this case you can reserve this book by clicking the "Place hold" option.

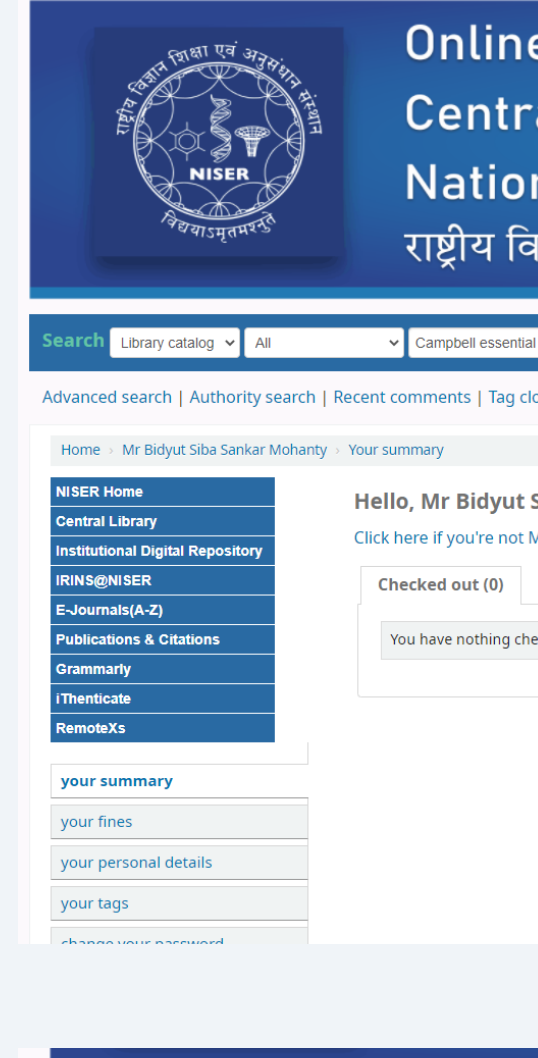

| Search                                                            | Library catalog 🗸                                                                                                    | All         |         | ~       | Ca             | ampbell esse                                                                                      |
|-------------------------------------------------------------------|----------------------------------------------------------------------------------------------------|-------------|---------|---------|----------------|---------------------------------------------------------------------------------------------------|
| Advance                                                           | d search   Author                                                                                                    | ity search  | n   Re  | cent c  | omr            | nents   Tag                                                                                       |
| Home                                                              | > Results of search f                                                                                                    | or 'kw,wrdl | l: Camp | bell es | senti          | al biology'                                                                                       |
|                                                                   | Refine your search                                                                                                    | ı           |         | Your    | sear           | ch returne                                                                                        |
| Availab                                                           | bility                                                                                                    |             |         | Sorr    | y, nc<br>nhiah | suggestio                                                                                         |
| Limit to                                                          | o currently available i<br>s                                                                                                    | tems.       |         | Sele    | ect all        | <u>Clear all</u>                                                                                  |
| Dickey,<br>Hogan<br>Lorsch<br>Reece,<br>Simon,<br>Holding         | , <u>Jean.</u> (1)<br>, <u>Kelly A.</u> (1)<br>, <u>Jon.</u> (1)<br><u>Jane B.</u> (1)<br>.E.J (1)<br>g libraries<br>LIBRARY (1)            |             |         |         | 1.             | Translation<br>by Lorsch, Jo<br>Material type:<br>Publisher: Sar<br>Online act<br>Availability: I |
| Item ty<br><u>Book</u> ('<br><u>E(elect</u><br>Series             | /pes<br>1)<br>ronic <u>)-Books</u> (1)                                                                                                    |             |         |         | 2.             | Campbell of<br>by Simon, E.<br>Edition: 6th ed<br>Material type:<br>Publisher: Lon                |
| Metho<br>Topics<br>BIOLO<br>Geneti<br>Geneti<br>Proteir<br>SCIENO | ds in enzymolog (1)<br><u>GY</u> (1)<br><u>c regulation.</u> (1)<br><u>c translation.</u> (1)<br><u>1 Biosynthesis</u> (1)<br><u>CE</u> (1) |             |         | (       |                | And And And And And And And And And And                                                           |
|                                                                   |                                                                                                    |             |         |         |                |                                                                                                   |

Central Library, NISER Lib

|                                                                                                    | · · · · · ·  |
|----------------------------------------------------------------------------------------------------|--------------|
| e Public Access Catalogue (OPAC)<br>al Library - केंद्रीय पुस्तकालय<br>nal Institute of Science Education a<br>वंज्ञान शिक्षा एवं अनसंधान संस्थान | and Research |
|                                                                                                    |              |
| al biology                                                                                                    | Go           |
| loud                                                                                                    |              |
|                                                                                                    |              |
| Siba Sankar Mohanty                                                                                                    |              |
| Mr Bidyut Siba Sankar Mohanty                                                                                                    |              |
|                                                                                                    |              |
| necked out                                                                                                    |              |
|                                                                                                    |              |
|                                                                                                    |              |
|                                                                                                    |              |

| ntial biology                                                                                        | Go                                      |                                                                     |
|----------------------------------------------------------------------------------------------------|-----------------------------------------|---------------------------------------------------------------------|
| g cloud                                                                                              |                                         |                                                                     |
|                                                                                                    |                                         |                                                                     |
| ed 2 rest. s. 🔊                                                                                      |                                         |                                                                     |
| ns.                                                                                                  |                                         |                                                                     |
|                                                                                                    | Relevance                               | ~                                                                   |
| titles to: Add to 🗸 Save 🖉 Place hold 🗞 Tag                                                          |                                         |                                                                     |
| on [electronic resource] : cell biology, high-throughput methods, and chemical-b                     | ased approaches / edited by Jon Lorsch. |                                                                     |
| ant sucletie college de l'interne forme blas festion                                                 |                                         | Methods in<br>ENZYMOLOGY                                            |
| nat: available online still Literary form: Not fiction                                               |                                         | Volume 421<br>Dassies hitems                                        |
| olitext                                                                                              |                                         | Cont Clouded Energy Systems 7                                       |
| e                                                                                                    |                                         | - Sectores                                                          |
|                                                                                                    |                                         | ۲                                                                   |
| 🗈 🖉 to lists 🛛 🗑 Add to your cart                                                                    |                                         |                                                                     |
| ssential biology                                                                                     |                                         | ESTREA C                                                            |
| Dickey, Jean   Hogan, Kelly A   Reece, Jane B.                                                       |                                         | Campbell<br>Essential Biology                                       |
|                                                                                                    |                                         | ar cjeros<br>na ji kena v jan k. Dainę - Kaly K. Huger- jan K. Bana |
| Inst; Format: print; Literary form: Not Tich                                                         |                                         | 1 1 h                                                               |
| items available Checked out (N                                                                       |                                         | AL STA                                                              |
|                                                                                                    |                                         | name Platfox                                                        |
| d 👌 Add tag 💷 Save to lists 💘 Aos ayour cart                                                         |                                         |                                                                     |
| Not finding what you're looking for?                                                                 |                                         |                                                                     |
| Make a purchase suggestion                                                                           |                                         |                                                                     |
|                                                                                                    |                                         |                                                                     |
| © 2022 Copyright: Customised and Maintained by Central Library NISER                                 | You Are O                               | PAC Visitor No                                                      |
| y Building, PO-Jatni, Khurda, Odisha - 752050, India   🖾 Email: libniser@niser.ac.in 🕿 Phone: +91-67 | /4-2494171                              | 3643                                                                |

6. Clicking on 'Place hold' will show the details of your account and the title of the book to be reserved. You will have to click on "Confirm hold" button to reserve the book.

7. All documents held by you and their status can be found in your account summary page as displayed.

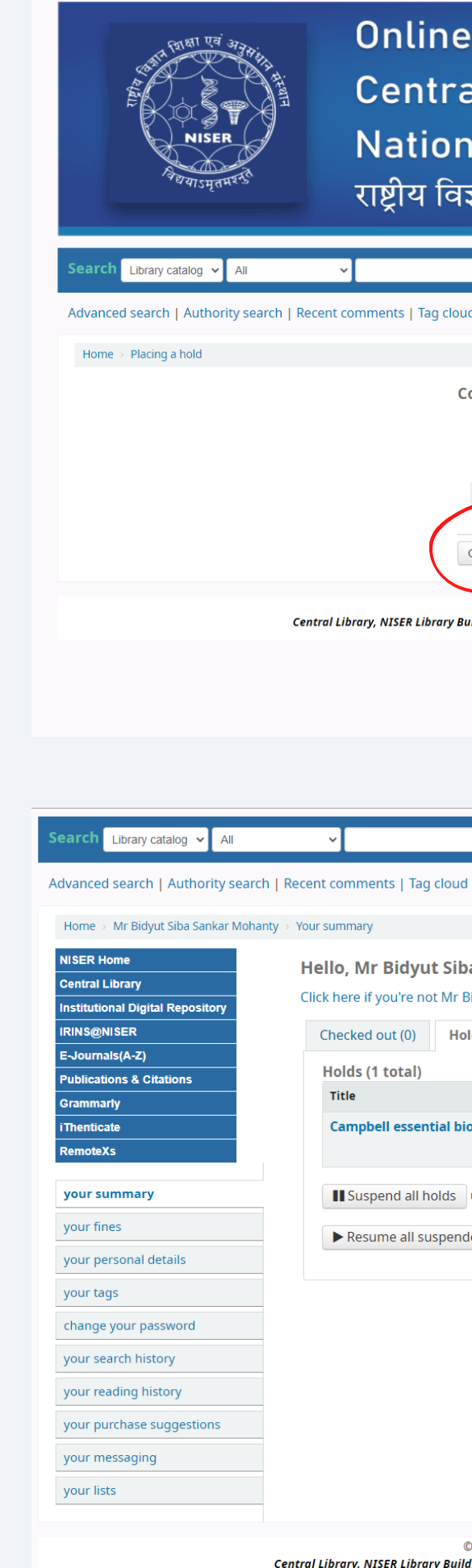

# Online Public Access Catalogue (OPAC) Central Library – केंद्रीय पुस्तकालय National Institute of Science Education and Research तष्ट्रीय विज्ञान शिक्षा एवं अनुसंधान संस्थान Image: State and State and State an

Powered by Koha

|                                                  |                        |                       |       |                  |   |         |   | Go      |                         |
|--------------------------------------------------|------------------------|-----------------------|-------|------------------|---|---------|---|---------|-------------------------|
| ag cloud                                         |                        |                       |       |                  |   |         |   |         |                         |
|                                                  |                        |                       |       |                  |   |         |   |         |                         |
| yut Siba Sankar Mohanty                          |                        |                       |       |                  |   |         |   |         |                         |
| not Mr Bidyut Siba Sankar Mohanty                |                        |                       |       |                  |   |         |   |         |                         |
| Holds (1)                                        |                        |                       |       |                  |   |         |   |         |                         |
| )                                                |                        |                       |       |                  |   |         |   |         |                         |
|                                                  | Placed on              | Expires on            | ¢     | Pick up location | ¢ | Status  | ¢ | Suspend | Modify                  |
| <b>ential biology</b> Simon, E.J                 | 10/03/2022             | Never expires         |       | NISER LIBRARY    |   | Pending |   | Suspend | × Cancel                |
| I holds until 😨 Clear date to suspended holds    | susper tely            | •                     |       |                  |   |         |   |         |                         |
|                                                  |                        |                       |       |                  |   |         |   |         |                         |
| © 2022 Copyright: Customised and Ma              | intained by Central Li | brary NISER           |       |                  |   |         |   |         | You Are OPAC Visitor No |
| orary Building, PO-Jatni, Khurda, Odisha - 75205 | 0, India   ⊠Email: lib | niser@niser.ac.in 🕿 P | hone: | +91-674-2494171  |   |         |   |         | IQCUC                   |

Powered by Koha

8. Once the reserved book comeback to the library, you will receive an email alert as "Hold available for Pickup" to collect the book. The document will wait 24 hours for your pickup. If you don't need the reserved book, you may cancel the reservation on your account anytime.

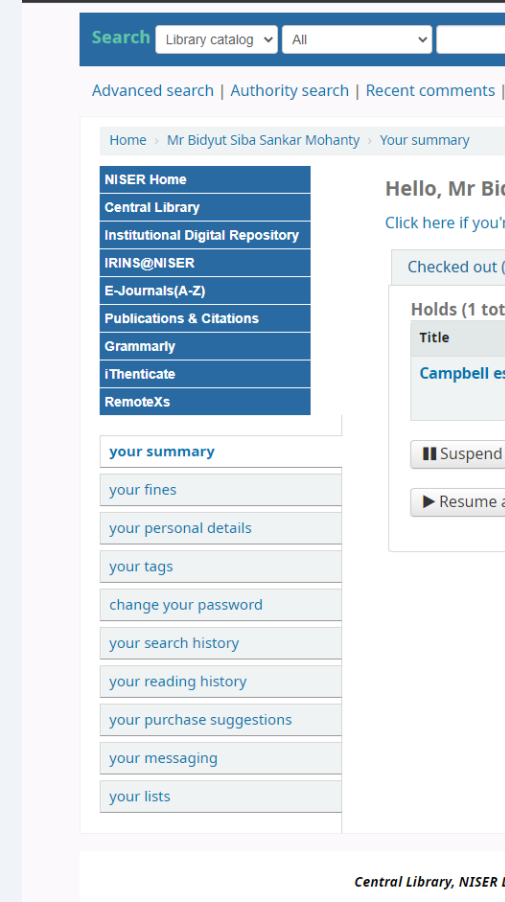

Central Library National Institute of Science Education and Research, Bhubaneshwar Email: libniser@niser.ac.in Contact No. 0674-2494171 Website: https://www.niser.ac.in/library OPAC: https://opac.niser.ac.in/ Digital Repository: http://idr.niser.ac.in:8080/jspui

| nts   Tag cloud                                                                                                    |            |               |                    |          |         |                         |
|----------------------------------------------------------------------------------------------------|------------|---------------|--------------------|----------|---------|-------------------------|
|                                                                                                    |            |               |                    |          |         |                         |
| Bidyut Siba Sankar Mohanty<br>you're not Mr Bidyut Siba Sankar Mohanty<br>out (0) Holds (1)                                                                                                    |            |               |                    |          |         |                         |
| total)                                                                                                    |            |               |                    |          |         |                         |
| \$                                                                                                    | Placed on  | Expires on    | Pick up location 🔶 | Status 🔶 | Suspend | Modify                  |
| ell essential biology Simon, E.J                                                                                                    | 10/03/2022 | Never expires | NISER LIBRARY      | Pending  | Suspend | * Cancel                |
| bend all holds until Clear date to suspend indefinitely ime all suspended holds                                                                                                    |            |               |                    |          |         |                         |
|                                                                                                    |            |               |                    |          |         |                         |
| © 2022 Copyright: Customised and Maintained by Central Library NISER You Are OPAC Visitor No SER Library Building, PO-Jatni, Khurda, Odisha - 752050, India   🛛 Email: libniser@niser.ac.in 2Phone: +91-674-2494171 |            |               |                    |          |         | You Are OPAC Visitor No |

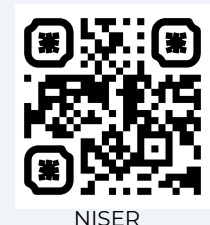

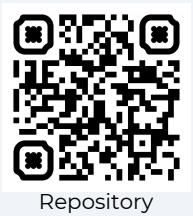